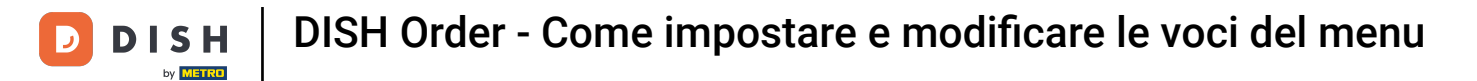

## • Fare clic su Voci di menu in CUCINA .

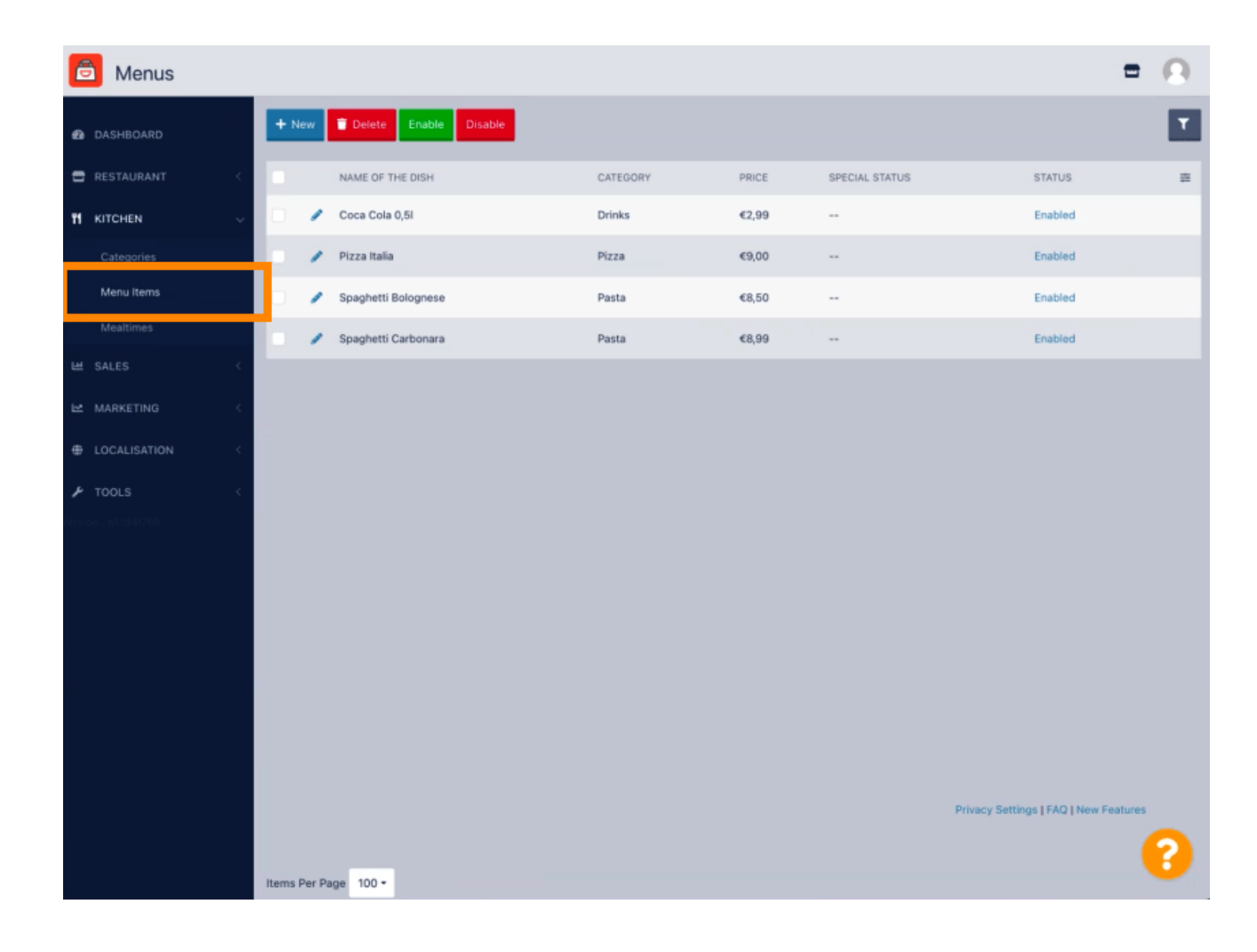

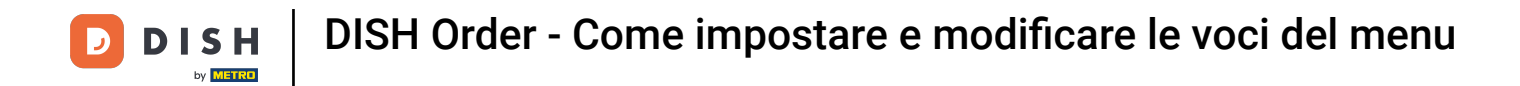

Per modificare la voce di menu desiderata, fare clic sull'icona della matita .

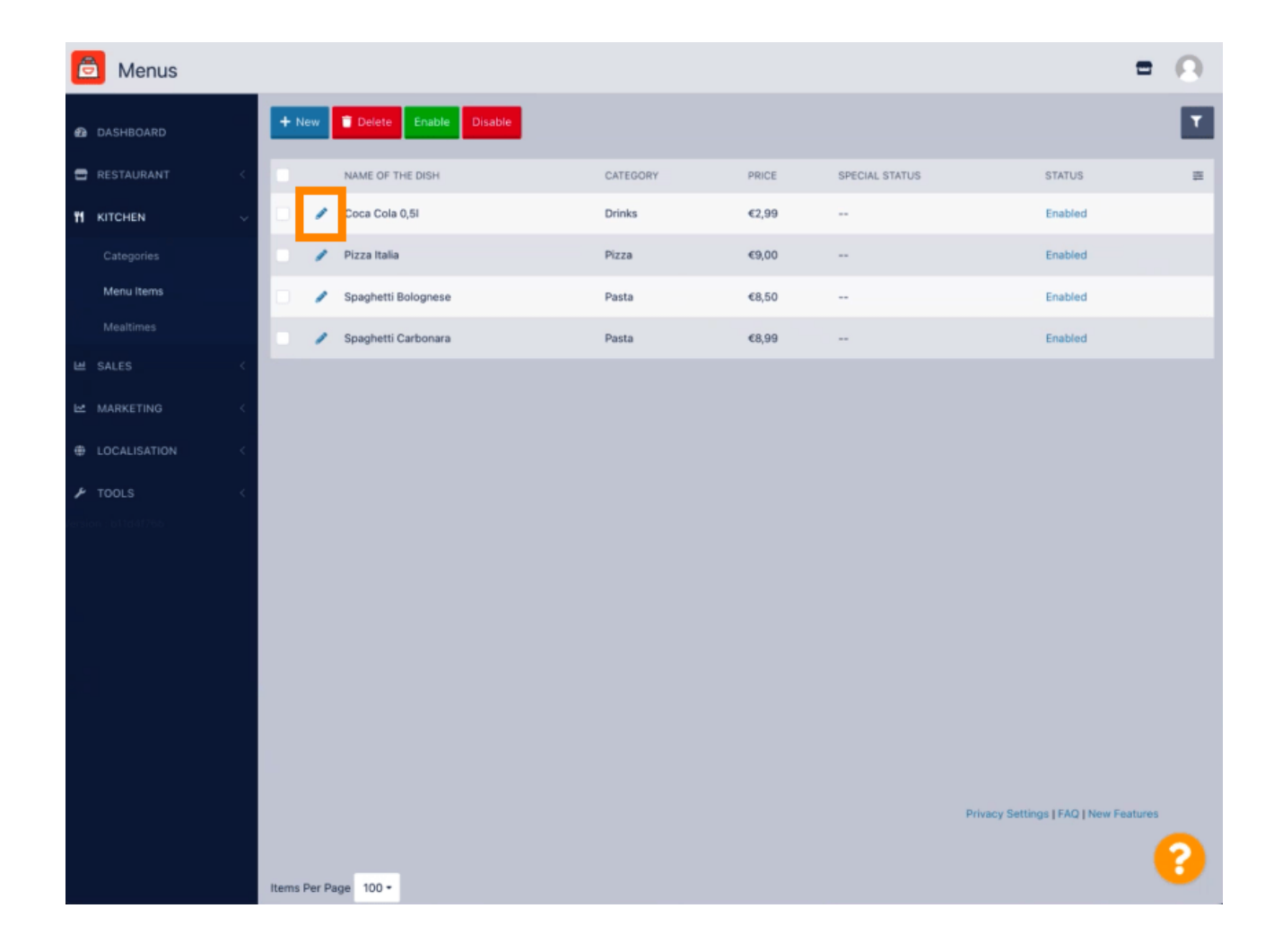

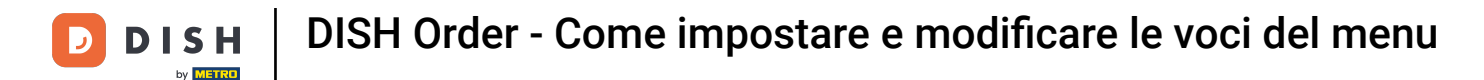

Nella scheda Menu è possibile modificare le informazioni generali sulle voci del menu, come nome, prezzo, descrizione, categoria, gruppo IVA, ecc.

| 🙆 Menu Edit         |                                                                                                    | = 0                                                                   |
|---------------------|----------------------------------------------------------------------------------------------------|-----------------------------------------------------------------------|
| 🙆 DASHBOARD         | Menu Options Specials Allergens and additives Legal information                                                |                                                                       |
| 🕿 RESTAURANT 🛛 <    | Name of the dish                                                                                               | Price                                                                 |
|                     | Coca Cola 0,51                                                                                                 | € 2,99                                                                |
| Categories          | Description                                                                                                    | Category                                                              |
| Menu Items          |                                                                                                    | Drinks 👻                                                              |
| Mealtimes           |                                                                                                    | Select a category in the menu under which the dish should be located. |
|                     | Å                                                                                                    |                                                                       |
|                     | VAT Group                                                                                                    | Position in menu                                                      |
| MARKETING <         | Default -                                                                                                    | 0                                                                     |
| LOCALISATION <      | Select the corresponding VAT Group for the menu item                                                           | Select the position where the dish should appear in the menu.         |
| 🖌 TOOLS             | Mealtime                                                                                                    | Location(s)                                                           |
| rension : b11d41766 | Available all day 👻                                                                                            | Restaurant Jane Doe 👻                                                 |
|                     | Set what time of day your customers can order this menu. Mealtimes can be managed under<br>Kitchen > Mealtimes |                                                                       |
|                     | Minimum Quantity                                                                                               | Order Restriction                                                     |
|                     | 1                                                                                                    | None Delivery Only Collection Only                                    |
|                     | Enter the minimum quantity that can be ordered by customers.                                                   | Whether to restrict the menu to a specific order type.                |
|                     | Image                                                                                                    | Status                                                                |
|                     | Select a file to update menu image, otherwise leave blank.                                                     | Enabled                                                               |
|                     |                                                                                                    | ?                                                                     |

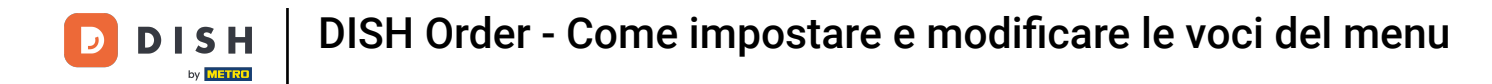

Nella scheda Opzioni puoi aggiungere e modificare le opzioni della tua voce di menu, ad esempio i condimenti della pizza.

| 🙆 Menu Edit         | = <u>0</u>                                                                             |
|---------------------|----------------------------------------------------------------------------------------|
| DASHBOARD           | 🖬 Save & Close 👕                                                                       |
| 🖶 RESTAURANT        | Menu Options Specials Allergens and additives Legal information                        |
|                     | Option                                                                                 |
| Categories          | Choose from the dropdown to add an option to this menu item 1 Add to Menu + New option |
| Menu Items          | Menu Option                                                                            |
| Mealtimes           |                                                                                        |
| ⊯ SALES             |                                                                                        |
| MARKETING           |                                                                                        |
| LOCALISATION        |                                                                                        |
| 🖋 TOOLS             |                                                                                        |
| ansion : b11d4(76b) |                                                                                        |
|                     |                                                                                        |
|                     |                                                                                        |
|                     |                                                                                        |
|                     |                                                                                        |
|                     |                                                                                        |
|                     |                                                                                        |
|                     | Privary Settings I 540 I New Sestures                                                  |
|                     |                                                                                        |

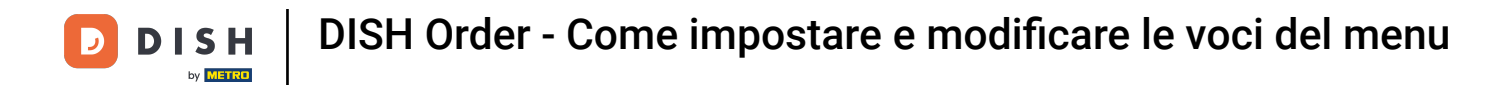

Nella scheda Specialità, puoi aggiungere o modificare uno sconto per la tua voce di menu. Puoi scegliere tra importo fisso o percentuale.

| B Menu Edit                                                                                                    | Ξ.Θ.       |
|----------------------------------------------------------------------------------------------------|------------|
| DASHBOARD Save & Close                                                                                                    |            |
| RESTAURANT      Menu Options Specials Allergens and additives Legal information                                                                        |            |
| KITCHEN     Special Type     Special Price       Categories     Fixed Amount     Percentage <ul> <li>0,00</li> <li>0</li> </ul>                        |            |
| Menu Rems Validity                                                                                                    |            |
| Mealtines                                                                                                    |            |
| E MARKETING Select disable to deactivate Special. Select Enable to activate Special and enter the Start Date, End Date and price of your Special item. |            |
|                                                                                                    |            |
| 🗡 TOOLS <                                                                                                    |            |
|                                                                                                    |            |
|                                                                                                    |            |
|                                                                                                    |            |
|                                                                                                    |            |
|                                                                                                    |            |
|                                                                                                    |            |
|                                                                                                    |            |
| Privacy Settings   FAQ   Ne                                                                                                    | w Features |
|                                                                                                    | 8          |

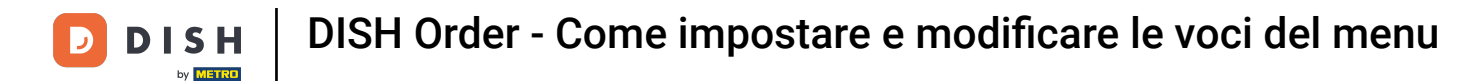

Nella scheda Allergeni e additivi puoi aggiungere o modificare le informazioni sulle voci del menu, inclusi allergeni e additivi.

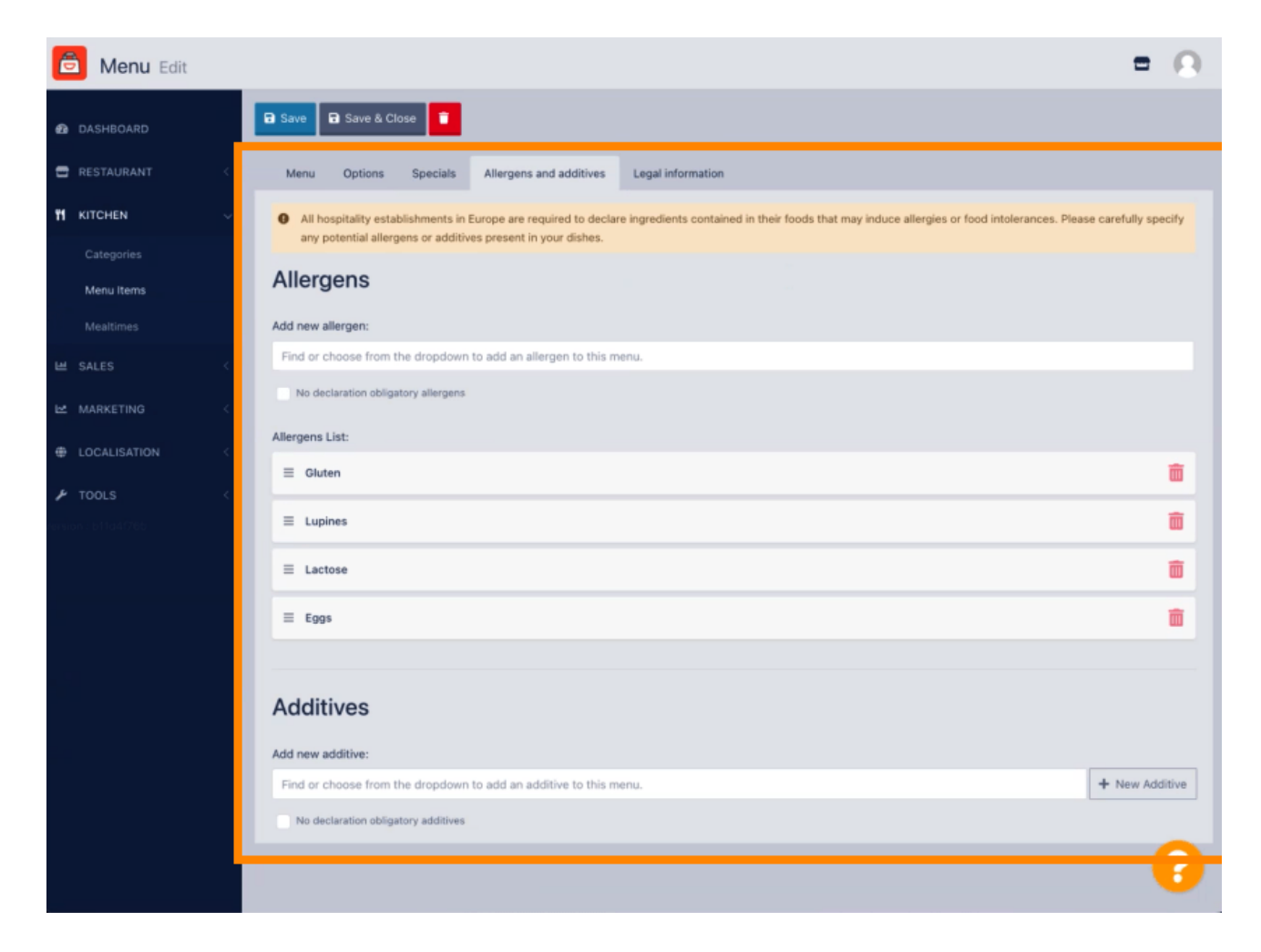

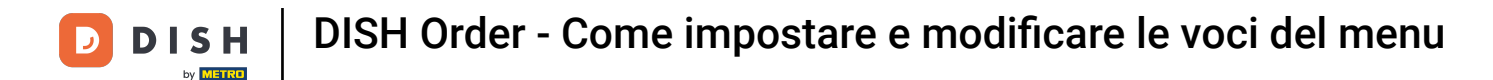

Nella scheda Informazioni legali puoi aggiungere o modificare informazioni legali, tra cui Prezzo unitario, Informazioni aggiuntive e Deposito.

| 🙆 Menu Edit         | = 0                                                                                              |
|---------------------|--------------------------------------------------------------------------------------------------|
| DASHBOARD           | Save & Close                                                                                     |
| 🖀 RESTAURANT <      | Menu Options Specials Allergens and additives Legal information                                  |
|                     | Unit price Additional Info                                                                       |
| Categories          | ≤ 5,98 / 11 - Carbonated water, Sugar, Caramel color, Phosphoric Acid, Caffeine, Natural flavors |
| Menu Items          | Will be shown in the Product info section                                                        |
| Mealtimes           | Deposit                                                                                          |
| 별 SALES <           | < 0,15                                                                                           |
| 🗠 MARKETING <       |                                                                                                  |
| LOCALISATION <      |                                                                                                  |
| 🖌 TOOLS 🧹           |                                                                                                  |
| larsion : b11d4f76b |                                                                                                  |
|                     |                                                                                                  |
|                     |                                                                                                  |
|                     |                                                                                                  |
|                     |                                                                                                  |
|                     |                                                                                                  |
|                     |                                                                                                  |
|                     | Privacy Settings   FAQ   New Features                                                            |
|                     | ?                                                                                                |

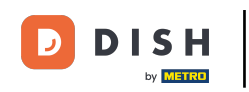

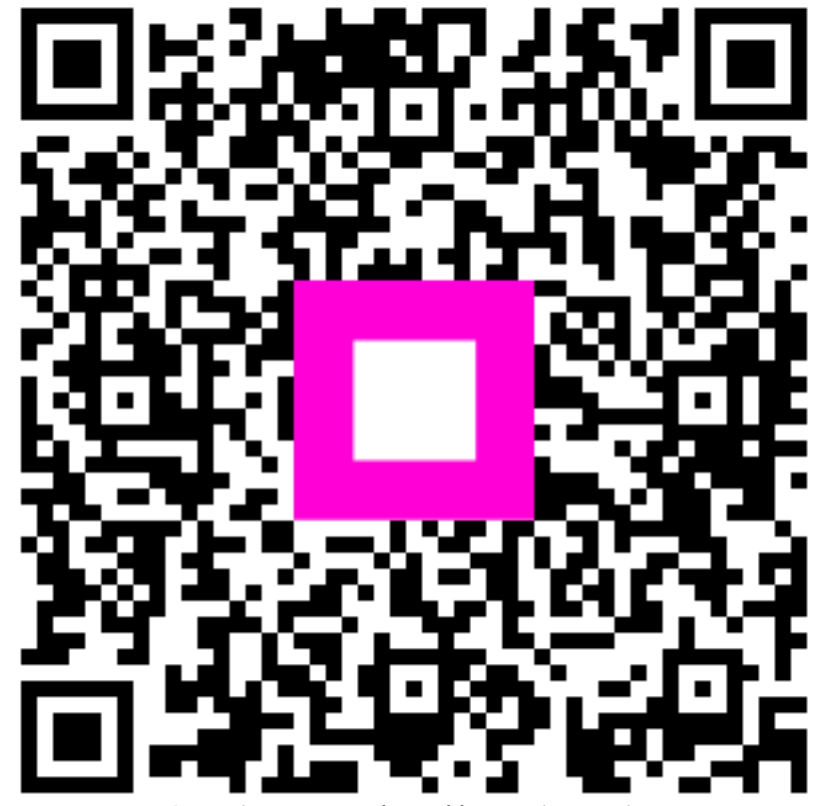

Scansiona per andare al lettore interattivo